## PASSO A PASSO PARA A EXPORTAÇÃO DE DADOS DO MÓDULO DE ASSISTÊNCIA À SAÚDE DO NOTIVISA

É possível exportar os dados relativos às notificações realizadas no módulo de Assistência à Saúde. Tanto os Serviços de Saúde quanto as Visas Estaduais, Municipais e Distrital e podem fazer essa exportação.

Para utilizar essa funcionalidade, o usuário deverá realizar o login no sistema Notivisa normalmente, e na tela inicial deve-se clicar na opção "Assistência à Saúde" presente no canto esquerdo da tela.

| 🔯 Ministério da Saúde                                 |                                                                                   |                                                                  |                     |                             |                |                                   |                   |  |  |
|-------------------------------------------------------|-----------------------------------------------------------------------------------|------------------------------------------------------------------|---------------------|-----------------------------|----------------|-----------------------------------|-------------------|--|--|
| 4                                                     | <ul> <li>Agência Nacional</li> <li>de Vigilância Sani<br/>www.anvisa.g</li> </ul> | ária<br>V.br Sistema de Notificações para a Vigilância Sanitária |                     |                             |                |                                   |                   |  |  |
|                                                       |                                                                                   | Instituc                                                         | ional Anvisa Divulg | a Serviços Áreas de Atuação | Legislação 🛨 🚦 | aço Profissional<br>adão de Saúde | Setor<br>Regulado |  |  |
| Categoria : Hospital, Núcleo de Segurança do Paciente |                                                                                   |                                                                  |                     |                             |                |                                   |                   |  |  |
| Perfil : notivisa instituição - gestor                |                                                                                   |                                                                  |                     |                             |                |                                   |                   |  |  |
| Notificações pendentes                                |                                                                                   |                                                                  |                     |                             |                |                                   |                   |  |  |
| ŵ                                                     | Assistência<br>à Saúde Notificações Pendentes de Aprovação:                       |                                                                  |                     |                             |                |                                   |                   |  |  |
| @ <mark>_</mark>                                      | Notificações<br>Pendentes                                                         | Nenhuma notificação pendente encontrada                          |                     |                             |                |                                   |                   |  |  |
| æ                                                     | Acompanhar                                                                        | Notificações Pendentes de Conclusão:                             |                     |                             |                |                                   |                   |  |  |
| 49 E                                                  | Notificação                                                                       | Data                                                             | Notificação         | Produto Motivo              | Тіро           |                                   |                   |  |  |
|                                                       | Importar<br>Notificação                                                           | 11/08/2011                                                       | 2011.08.000060      | Uso de sangue ou componente | Evento Adver   | s0                                |                   |  |  |
|                                                       |                                                                                   | 11/08/2011                                                       | 2011.08.000181      | Uso de sangue ou componente | Evento Adver   | s0                                |                   |  |  |
| Ê                                                     | Sair                                                                              | 11/08/2011                                                       | 2011.08.000182      | Uso de sangue ou componente | Evento Adver   | \$0                               |                   |  |  |
|                                                       |                                                                                   | 11/08/2011                                                       | 2011.08.000184      | Uso de sangue ou componente | Evento Adver   | \$0                               |                   |  |  |
|                                                       |                                                                                   | 11/08/2011                                                       | 2011.08.000185      | Uso de sangue ou componente | Evento Adver   | s0                                |                   |  |  |
| Manual                                                |                                                                                   | 11/08/2011                                                       | 2011.08.000188      | Uso de sangue ou componente | Evento Adver   | Evento Adverso                    |                   |  |  |
| <u>Versão</u>                                         |                                                                                   | 11/08/2011                                                       | 2011.08.000189      | Uso de sangue ou componente | Evento Adver   | Evento Adverso                    |                   |  |  |
| Dicionário de exportação                              |                                                                                   | 22/03/2012                                                       | 2012.03.000022      | Artigo Médico-Hospitalar    | Queixa Tecni   | Queixa Tecnica                    |                   |  |  |
| Alterar senha de acesso                               |                                                                                   | 17/01/2013                                                       | 2013.01.000030      | Uso de sangue ou componente | Evento Adver   | 50                                |                   |  |  |
|                                                       |                                                                                   | 09/09/2013                                                       | 2013.09.000003      | Uso de sangue ou componente | Evento Adver   | so                                |                   |  |  |
|                                                       |                                                                                   | 14/10/2013                                                       | 2013.10.000036      | Uso de sangue ou componente | Evento Adver   | so                                |                   |  |  |

No canto esquerdo da página inicial do módulo de Assistência à Saúde, existe a opção <Exportar notificações>. O usuário deverá clicar nesta função para ter acesso à tela de exportação.

| LIOSSOJE ÖT              | eré acessau come: ince teste@hotmail.com |                                     |                                                                                                    |                                                                                                    |                                                                                                    | Área: Servicos de Saúde                                                                                                    |  |
|--------------------------|------------------------------------------|-------------------------------------|----------------------------------------------------------------------------------------------------|----------------------------------------------------------------------------------------------------|----------------------------------------------------------------------------------------------------|----------------------------------------------------------------------------------------------------|--|
| Le acessou               | como: jose.teste@n                       | ounan.com                           | Empresa, nosp                                                                                                 | tal teste l'altasia                                                                                                    | _                                                                                                    | Area. Serviços de Sadde                                                                                                    |  |
| oio                      | Notificar                                | Acom                                | panhar/Gerenciar                                                                                              | Caixa Postal                                                                                                    | Sair                                                                                                    |                                                                                                    |  |
| otificações              | Pendentes                                | Notificações Pen                    | dentes de Aprovação                                                                                           |                                                                                                    |                                                                                                    |                                                                                                    |  |
| ompanhan                 | nento das                                |                                     |                                                                                                    |                                                                                                    |                                                                                                    |                                                                                                    |  |
| tificações<br>nortar Noi | tificações -                             | Data                                | Notifica                                                                                                    | ção                                                                                                    | Produto Motivo                                                                                                    | Тіро                                                                                                    |  |
|                          |                                          | Nenhuma notific                     | Nenhuma notificação pendente encontrada.                                                                      |                                                                                                    |                                                                                                    |                                                                                                    |  |
|                          |                                          | 0 de 0 14 × 1                       |                                                                                                    |                                                                                                    |                                                                                                    |                                                                                                    |  |
|                          |                                          |                                     |                                                                                                    |                                                                                                    |                                                                                                    |                                                                                                    |  |
|                          |                                          | Notificações Pendentes de Conclusão |                                                                                                    |                                                                                                    |                                                                                                    |                                                                                                    |  |
|                          |                                          |                                     |                                                                                                    |                                                                                                    |                                                                                                    |                                                                                                    |  |
|                          |                                          |                                     |                                                                                                    |                                                                                                    |                                                                                                    |                                                                                                    |  |
|                          |                                          | Data                                | Notificação                                                                                                   | Proc                                                                                                    | duto Motivo                                                                                                    | Тіро                                                                                                    |  |
|                          |                                          | Data                                | Notificação                                                                                                   | Proc<br>Evento Adverso em Sen                                                                                                    | duto Motivo<br>viços de Saúde                                                                                                    | Tipo<br>Evento Adverso                                                                                                    |  |
|                          |                                          | Data                                | Notificação<br>379<br>383                                                                                     | Proo<br>Evento Adverso em Sen<br>Evento Adverso em Sen                                                                                                    | duto Motivo<br>viços de Saúde<br>viços de Saúde                                                                                           | Tipo<br>Evento Adverso<br>Evento Adverso                                                                                                    |  |
|                          |                                          | Data                                | Notificação<br><u>379</u><br><u>383</u><br><u>397</u>                                                         | Proc<br>Evento Adverso em Sen<br>Evento Adverso em Sen<br>Evento Adverso em Sen                                                                                                    | duto Motivo<br>viços de Saúde<br>viços de Saúde<br>viços de Saúde                                                                         | Tipo<br>Evento Adverso<br>Evento Adverso<br>Evento Adverso                                                                                                 |  |
|                          |                                          | Data                                | Notificação<br>379<br>383<br>397<br>386                                                                       | Evento Adverso em Sen<br>Evento Adverso em Sen<br>Evento Adverso em Sen<br>Evento Adverso em Sen<br>Evento Adverso em Sen                                                                                                    | duto Motivo<br>viços de Saúde<br>viços de Saúde<br>viços de Saúde<br>viços de Saúde                                                       | Tipo<br>Evento Adverso<br>Evento Adverso<br>Evento Adverso<br>Evento Adverso                                                                               |  |
|                          |                                          | Data                                | Notificação           379           383           397           386           396                             | Proc           Evento Adverso em Sen           Evento Adverso em Sen           Evento Adverso em Sen           Evento Adverso em Sen           Evento Adverso em Sen           Evento Adverso em Sen           Evento Adverso em Sen           Evento Adverso em Sen           Evento Adverso em Sen                                                                                                    | duto Motivo<br>viços de Saúde<br>viços de Saúde<br>viços de Saúde<br>viços de Saúde<br>viços de Saúde                                     | Tipo<br>Evento Adverso<br>Evento Adverso<br>Evento Adverso<br>Evento Adverso<br>Evento Adverso                                                             |  |
|                          |                                          | Data                                | Notificação           379           383           397           386           396           363               | Proc           Evento Adverso em Sen           Evento Adverso em Sen           Evento Adverso em Sen           Evento Adverso em Sen           Evento Adverso em Sen           Evento Adverso em Sen           Evento Adverso em Sen           Evento Adverso em Sen           Evento Adverso em Sen           Evento Adverso em Sen           Evento Adverso em Sen           Evento Adverso em Sen                                                                 | duto Motivo<br>riços de Saúde<br>riços de Saúde<br>riços de Saúde<br>riços de Saúde<br>riços de Saúde<br>riços de Saúde                   | Tipo<br>Evento Adverso<br>Evento Adverso<br>Evento Adverso<br>Evento Adverso<br>Evento Adverso<br>Evento Adverso                                           |  |
|                          |                                          | Data                                | Notificação           379           383           397           386           396           363           259 | Prod           Evento Adverso em Sen           Evento Adverso em Sen           Evento Adverso em Sen           Evento Adverso em Sen           Evento Adverso em Sen           Evento Adverso em Sen           Evento Adverso em Sen           Evento Adverso em Sen           Evento Adverso em Sen           Evento Adverso em Sen           Evento Adverso em Sen           Evento Adverso em Sen           Evento Adverso em Sen           Evento Adverso em Sen | duto Motivo<br>riços de Saúde<br>riços de Saúde<br>riços de Saúde<br>riços de Saúde<br>riços de Saúde<br>riços de Saúde<br>riços de Saúde | Tipo Evento Adverso Evento Adverso Evento Adverso Evento Adverso Evento Adverso Evento Adverso Evento Adverso Evento Adverso Evento Adverso Evento Adverso |  |

Na tela de exportação de notificações, há vários filtros a serem selecionados, como: tipo de incidente, período do envio da notificação, grau do dano, entre outros. O usuário deverá selecionar os filtros desejados para a exportação.

| *                                                            | ANVISA<br>Portal de Servicos |                                                                                                    |                                             | Δ- Δ Δ+                                |
|--------------------------------------------------------------|------------------------------|----------------------------------------------------------------------------------------------------|---------------------------------------------|----------------------------------------|
| Você acess                                                   | ou como: jose.teste@ho       | tmail.com Empresa: Hos                                                                                                    | Empresa: Hospital teste fantasia Área: Serv |                                        |
| Inicio                                                       | Notificar                    | Acompanhar/Gerenciar                                                                                                    | Caixa Postal                                | Sair                                   |
| Notificações Pendentes<br>Acompanhamento das<br>Notificações |                              |                                                                                                    | Exportar Notificações                       | A                                      |
|                                                              |                              | Filtros para exportar arquivo                                                                                                    |                                             |                                        |
| Exportar                                                     | Notificações                 |                                                                                                    |                                             |                                        |
|                                                              |                              | Número da Notificação: Período de<br>Situação:<br>Concluída Em análise Em inv<br>UF:<br>AC<br>AL<br>AP<br>AM<br>BA<br>CE<br>Citadão NSP | envio da Notificação:                       | Período do Incidente / Evento Adverso: |
| Notifica                                                     | ações                        |                                                                                                    |                                             | 🔅 NOTIVISA                             |

| ANVISA<br>Portal de Serviços                                                          |                                                                                                    |                                                                                                    | A* A A*                 |
|---------------------------------------------------------------------------------------|----------------------------------------------------------------------------------------------------|----------------------------------------------------------------------------------------------------|-------------------------|
| Você acessou como: jose.teste@ho                                                      | otmail.com Empresa: H                                                                                                    | Hospital teste fantasia                                                                                    | Área: Serviços de Saúde |
| Inicio Notificar                                                                      | Acompanhar/Gerenciar                                                                                                    | Caixa Postal                                                                                               | Sair                    |
| Notificações Pendentes<br>Acompanhamento das<br>Notificações<br>Exportar Notificações | Produto Motivo:<br>✓ Evento Adverso em Serviços de Sa<br>Grau do Dano:<br>Nenhum Leve Moderado<br>Tipo de incidente / evento adverso<br>Acidentes do paciente<br>Falhas nas atividades administrativas<br>Falhas durante a assistência à saúde<br>Falhas durante procedimento cirúrgico<br>Falhas na administração de dietas<br>Falhas na administração do paciente<br>Evento Grave:<br>Evento Grave:<br>Selecione os campos desejados:<br>Colunas disponíveis:<br>Categoria Instituição<br>SubCategoria Instituição<br>Nome Notificador | aúde<br>Grave Óbito<br>Campos selecionados:<br>Número da Notificacao<br>Data do envio<br>Data do incidente | •<br>•                  |
| Notificações                                                                          |                                                                                                    |                                                                                                    |                         |

As informações a serem disponibilizadas na tabela de exportação devem ser selecionadas por meio da coluna <Colunas disponíveis>. Após seleção, devese clicar na seta que se encontra entre <Colunas disponíveis> e <Campos selecionados>. Os itens incluídos na coluna <Campos selecionados> constarão na tabela de exportação do arquivo.

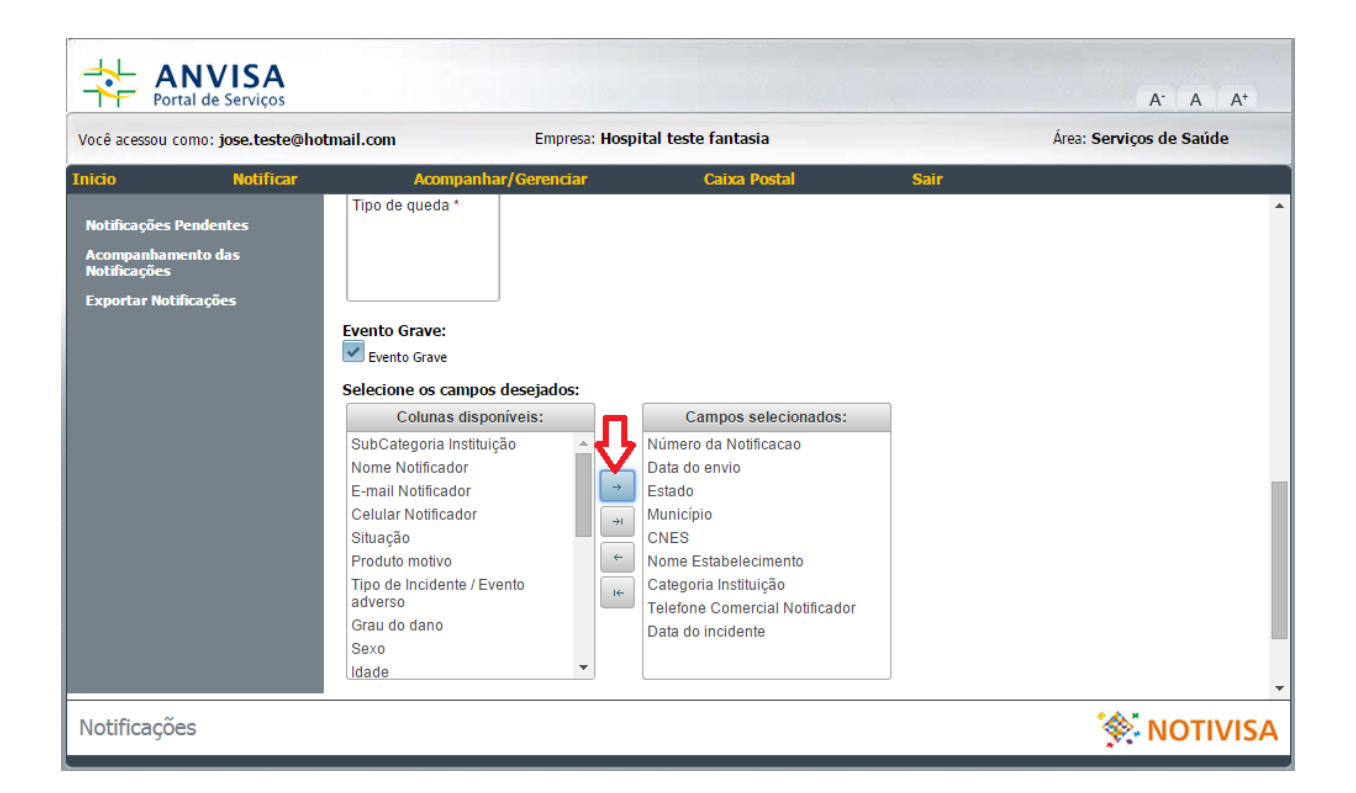

Por fim, deve-se escolher qual tipo de arquivo será gerado e clicar no botão < Exportar>. Desta forma, os dados serão exportados no formato desejado.

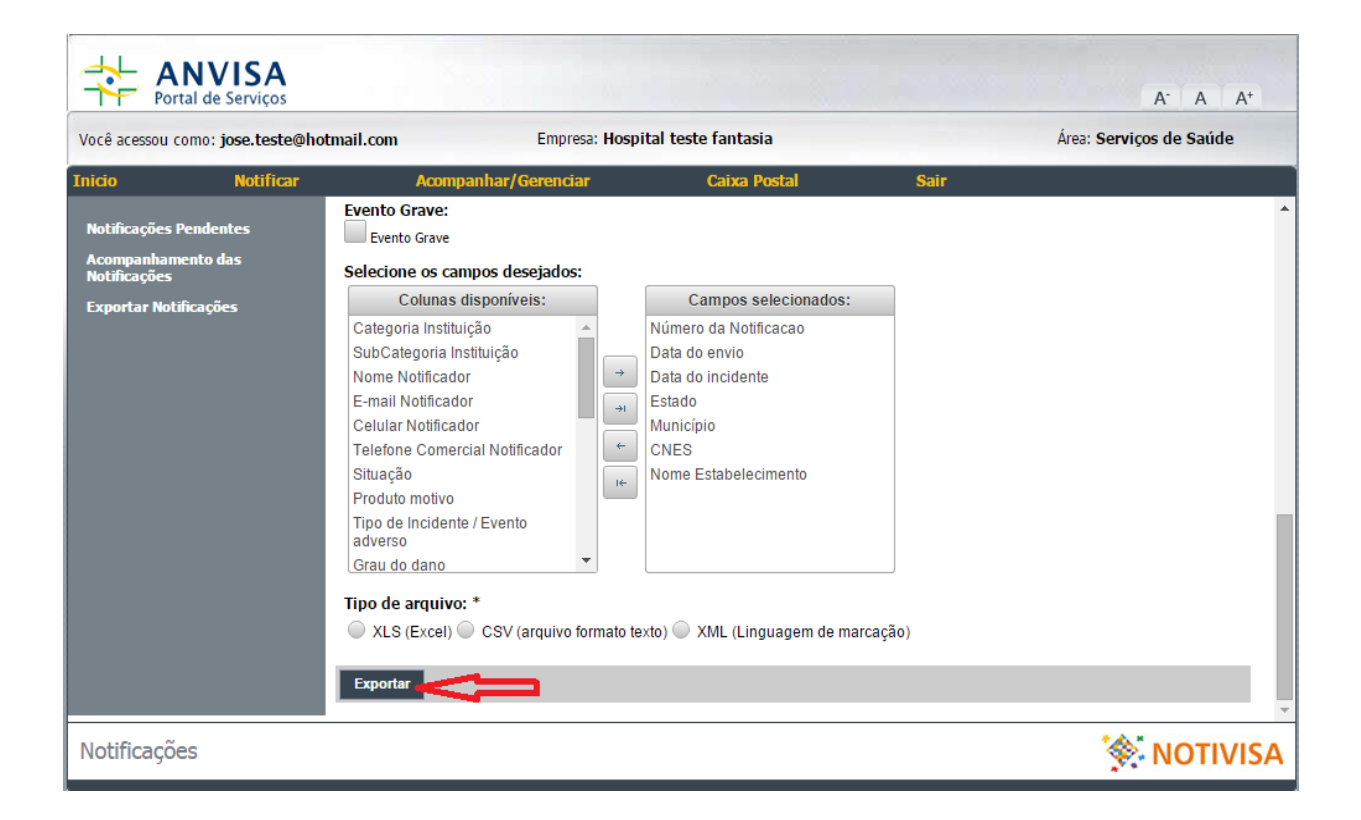

Em caso de dúvidas, favor enviar e-mail para notivisa@anvisa.gov.br.